## Инструкция для школьного (главного школьного) оператора по работе с заявлениями в АИС «Е-услуги. Образование», зарегистрированных на Едином портале государственных услуг

Инструкция предназначена для школьных (главных школьных) операторов, ответственных за работу с заявлениями в модуле «Зачисление в ООО» автоматизированной информационной системе «Е-услуги. Образование» (далее – Еуслуги, ведомственная система).

Данная инструкция позволяет принять решение в спорных ситуациях, когда при подаче заявления на Едином портале государственных услуг (ЕПГУ) у родителей (законных представителей) возникают вопросы о времени регистрации заявления.

В связи с тем, что заявления на прием на обучение после регистрации на портале ЕПГУ поступают в ведомственную информационную систему «Е-услуги», время регистрации заявления на ЕПГУ и в ведомственной системе может разниться.

Важно! При подаче заявления через ЕПГУ временем подачи заявления является время отправления заявления с Госуслуг, а не регистрации его в ведомственной системе.

Как определить школьному оператору время регистрации заявления на ЕПГУ и в ведомственной системе? При построении очереди поступивших заявлений в ведомтсвенной системе, согласно <u>Инструкции по построению электронной очереди</u> <u>заявлений на зачисление в 1 класс на 2023/2024 учебный год в модуле "Зачисление в</u> <u>ООО" АИС "Е-услуги. Образование"</u>, в реестре «Школьники» устанавливаются следующие колонки для отображения необходимой информации: «Зарегистрировано», «Наличие преимущества», «Приоритет льготы». В колонке «Зарегистрировано» фиксируется время подачи с источников регистрации: ЕПГУ, портала образовательных услуг Сахалинской области или ведомственной системы (в зависимости от выбранного способа подачи заявления).

Внимание! В колонке «Зарегистрировано» реестра заявлений «Школьники» система фиксирует дату и время подачи заявления на ЕПГУ <u>https://www.gosuslugi.ru/</u> и портале образовательных услуг Сахалинской области <u>https://detsad.admsakhalin.ru</u>.

1

Чтобы узнать время регистрации заявления в ведомственной системе, а также источник регистрации и время регистрации в нем, необходимо:

1. Перейти в Реестры - > Зарегистрированные (рис. 1).

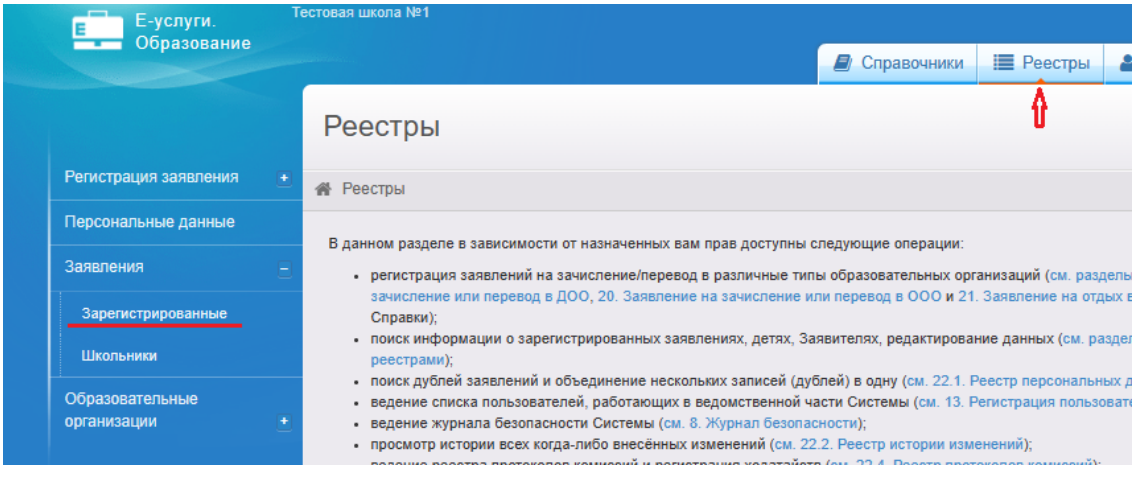

Рис. 1

2. Выберите фильтр «Тип» и «Заявления в ООО» (рис. 2).

| Зарегистрированные                |                 |   |
|-----------------------------------|-----------------|---|
| Реестры > Заявления > Зарегистрир | ованные         |   |
| тип [                             | Заявление в ООО | × |
| Выберите фильтр Название фильт    | ра<br>Применить | Ŧ |
|                                   |                 |   |

Рис. 2

3. Для добавления нового столбца нажмите «Выбор колонок» (рис. 3).

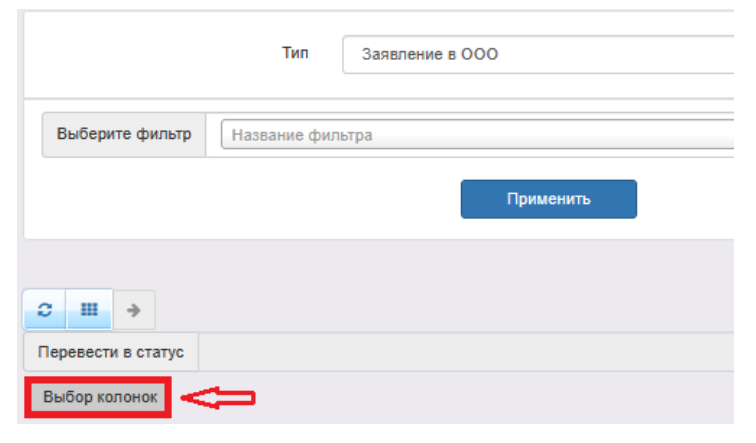

Рис. 3

4. Выберите «Зарегистрировано» и «Зарегистрировано в системе», «Источник регистрации», нажмите «Готово» (рис. 4).

| Выбор  | колонок сброс                       |   |  |
|--------|-------------------------------------|---|--|
| Скрыть | Зарегистрировано                    |   |  |
| Скрыть | Зарегистрировано в системе          |   |  |
| Скрыть | Источник регистрации                |   |  |
| Скрыть | Номер                               |   |  |
| Скрыть | Статус                              |   |  |
| Скрыть | Тип                                 |   |  |
| Скрыть | Тип заявителя                       |   |  |
| Скрыть | Заявитель                           |   |  |
| Скрыть | Родитель/Опекун                     |   |  |
| Скрыть | Ребёнок/Дети                        |   |  |
| Показ  | Email                               |   |  |
| Показ  | Автономный округ (Адрес проживания) |   |  |
| •      | •                                   |   |  |
|        | Готово Отмена                       | đ |  |

Рис. 4

5. При необходимости можно отсортировать даты регистрации по убыванию или возрастанию, нажав на «Сортировать по нескольким» (рис. 5). Далее, нажав на «сортировать» выполните сортировку (рис. 6).

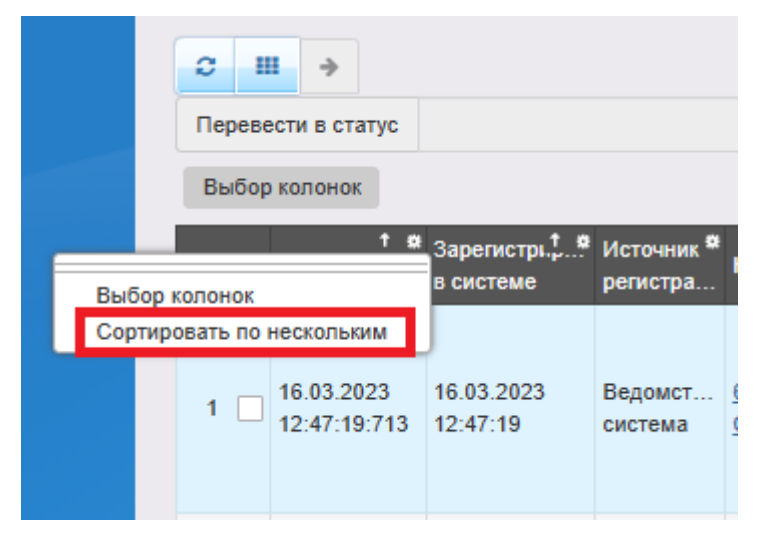

Рис. 5

| Сортировать по нескольким сброс                |   |  |  |  |  |
|------------------------------------------------|---|--|--|--|--|
| 🕈 Зарегистрировано 🛛 🔊                         | * |  |  |  |  |
| <ul> <li>Зарегистрировано в системе</li> </ul> |   |  |  |  |  |
| сортировать Источник регистрации               |   |  |  |  |  |
| сортировать Номер                              |   |  |  |  |  |
| сортировать Статус                             |   |  |  |  |  |
| сортировать Тип                                |   |  |  |  |  |
| сортировать Тип заявителя                      |   |  |  |  |  |
| сортировать Заявитель                          |   |  |  |  |  |
| сортировать Родитель/Опекун                    |   |  |  |  |  |
| сортировать Фамилия (Родитель/Опекун)          |   |  |  |  |  |
| сортировать Фамилия (Заявитель)                |   |  |  |  |  |
| сортировать Улица (Почтовый адрес)             | * |  |  |  |  |
|                                                |   |  |  |  |  |
| Готово Отмена                                  | A |  |  |  |  |

Рис. 6

6. Разместите добавленные столбцы для удобства рядом (рис. 7). Столбцы можно перетягивать указателем мыши в нужное место.

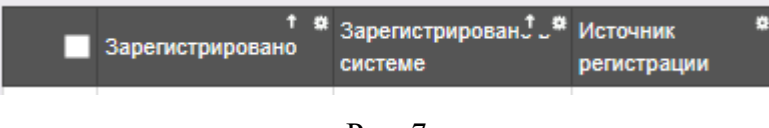

Рис. 7

7. Теперь вы можете узнать информацию о времени регистрации в ведомственной системе – это столбец «Зарегистрировано в системе», об источнике регистрации – столбец «Источник регистрации» и времени регистрации заявления на ЕПГУ и/или портале образовательных услуг Сахалинской области – столбец «Зарегистрировано». На рис.8 видно, что время регистрации заявления на ЕПГУ (09:07:05:753) отличается от времени регистрации заявления в ведомственной системе (10:27:04).

|     | † #                        | Зарегистрі. <sup>+</sup> * | Источник 🌣  |
|-----|----------------------------|----------------------------|-------------|
|     | Зарегистрир                | в системе                  | регистрации |
| 1 🗌 | 29.03.2023<br>09:07:05:753 | 29.03.2023<br>10:27:04     | ΕΠΓΥ        |

Рис. 8